### - 5. Basic Usage Manual -

#### 2020.06.17. APU Academic Office

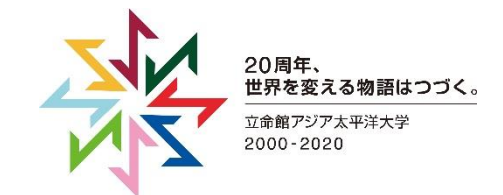

### **Testing Microphone/Speaker Function (1/2)**

#### Before Class Starts

- When you enter the meeting ID, the message to the right will automatically be displayed on your screen
- Click "Test Computer Audio" and you will be able to test your speaker and microphone
- Follow the instructions on your screen (Reference: see next page)

#### **Outside of Class**

 As shown on the left, when you are not in a class it is also possible to start up the Zoom application and test your audio or camera from the settings screen

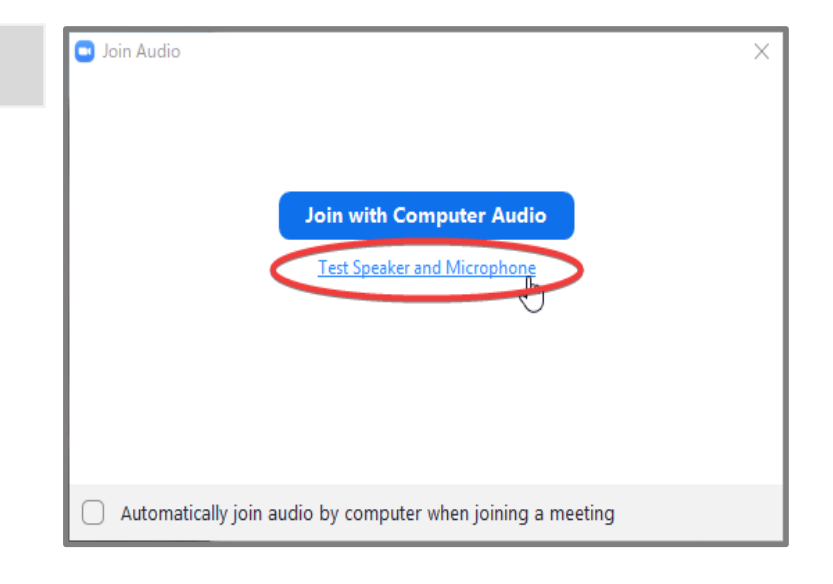

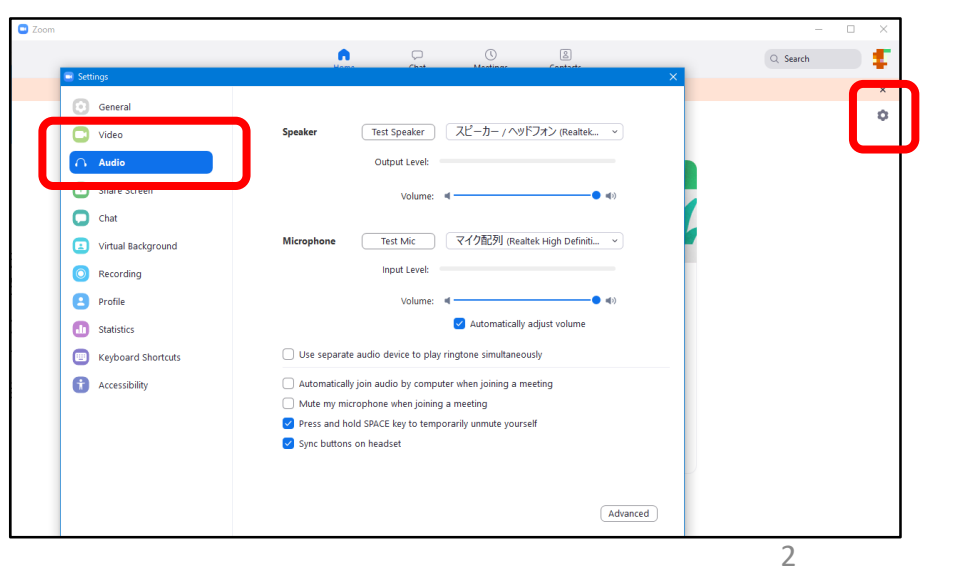

# **Testing Microphone/Speaker Function (2/2)**

| <ul> <li>Testing speaker_</li> </ul>                                       | Testing microphone                               |
|----------------------------------------------------------------------------|--------------------------------------------------|
| Do you hear a ringtone?                                                    | Speak and pause, do you hear a replay?           |
| Yes No                                                                     | Yes No                                           |
| Speaker 1: スピーカー / ヘッドフォン (Realtek High )<br>You can change a device here. | Microphone 1: マイク配列 (Realtek High Definition A ~ |
|                                                                            | mpor cever.                                      |
| Speaker a                                                                  | and microphone looks good                        |
| Speaker:                                                                   | スピーカー / ヘッドフォン (Realtek High Definition          |
| Microphone:                                                                | マイク配列 (Realtek High Definition Audio)            |
|                                                                            | Join with Computer Audio                         |

# **Selecting Microphone/Speaker/Camera**

If you use multiple microphones / speakers / cameras, you can select which you would like to use from the menu toolbar on the right.

#### ₩ Audio/Video Issues

The device you are using and the device selected by Zoom may differ. Please double check your settings.

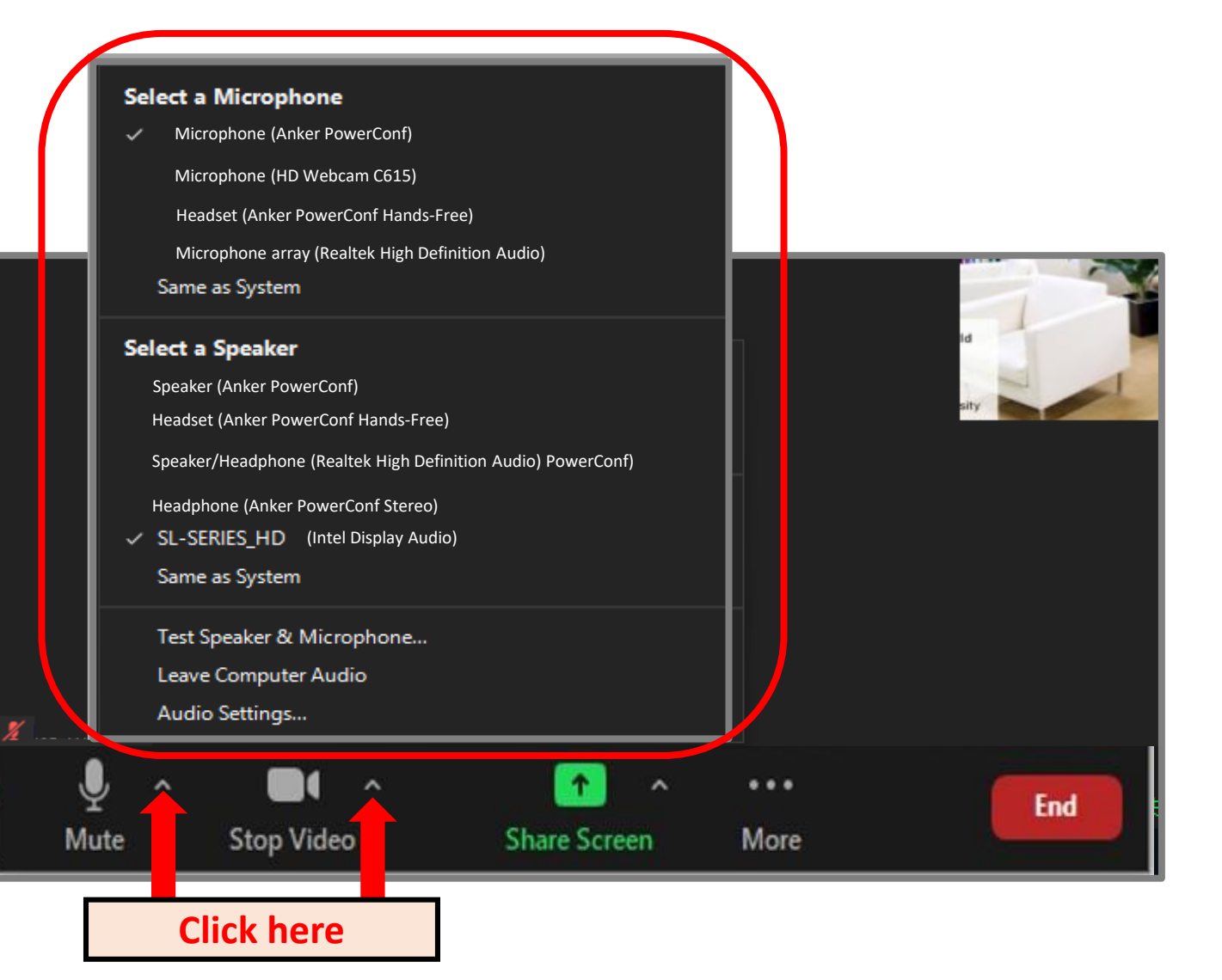

# **Turning Video/Audio On and Off**

#### You can turn your Audio/Video on and off during class.

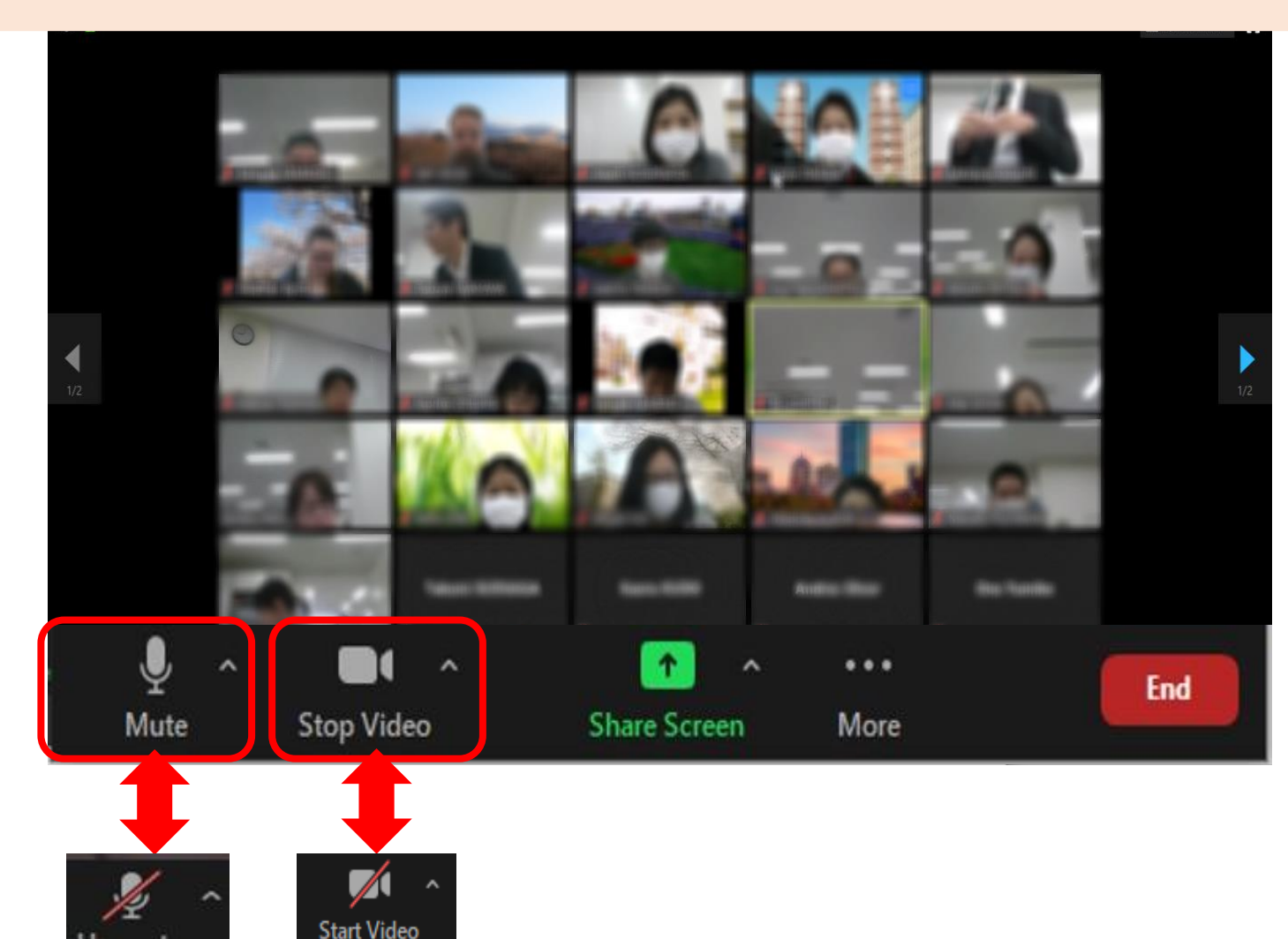

# Screen Sharing (1/2)

- 0
- In some classes you may be asked to share your screen with other people.
- To share your screen, click "Share Screen" from the toolbar at the bottom of the window.

#### 2

- After clicking "Share screen" you can select which windows or materials to share
- Click what you want to share.

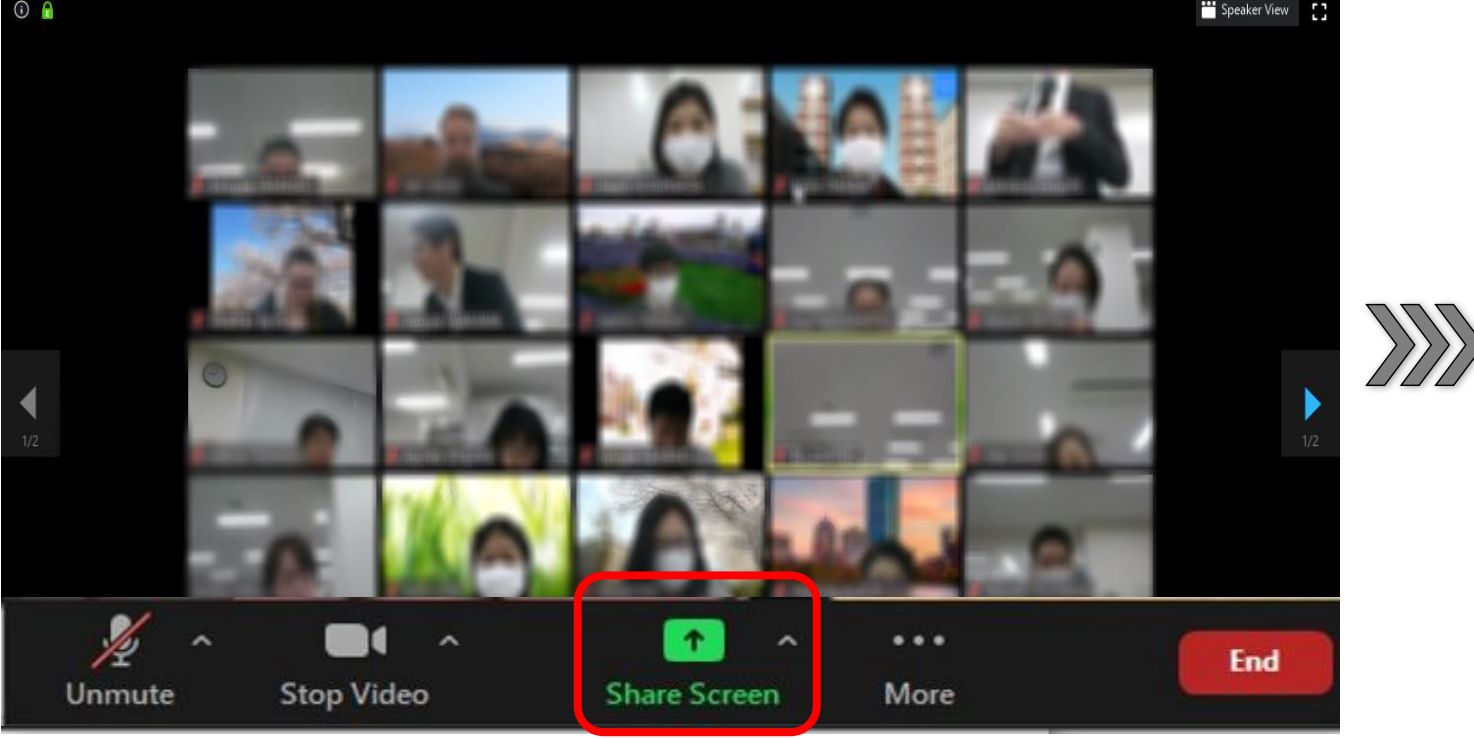

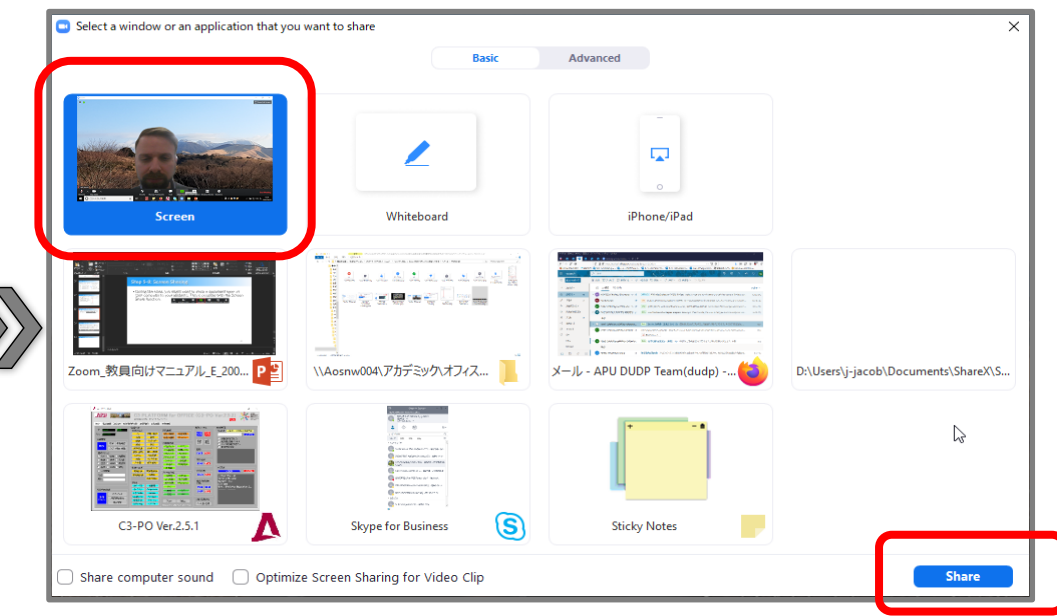

#### **%In some classes, only the instructor will have access to this function.**

# Screen Sharing (2/2)

- If you share your screen, your screen will appear like this to other participants.
- To stop screen sharing, click "Stop Share" at from the toolbar.

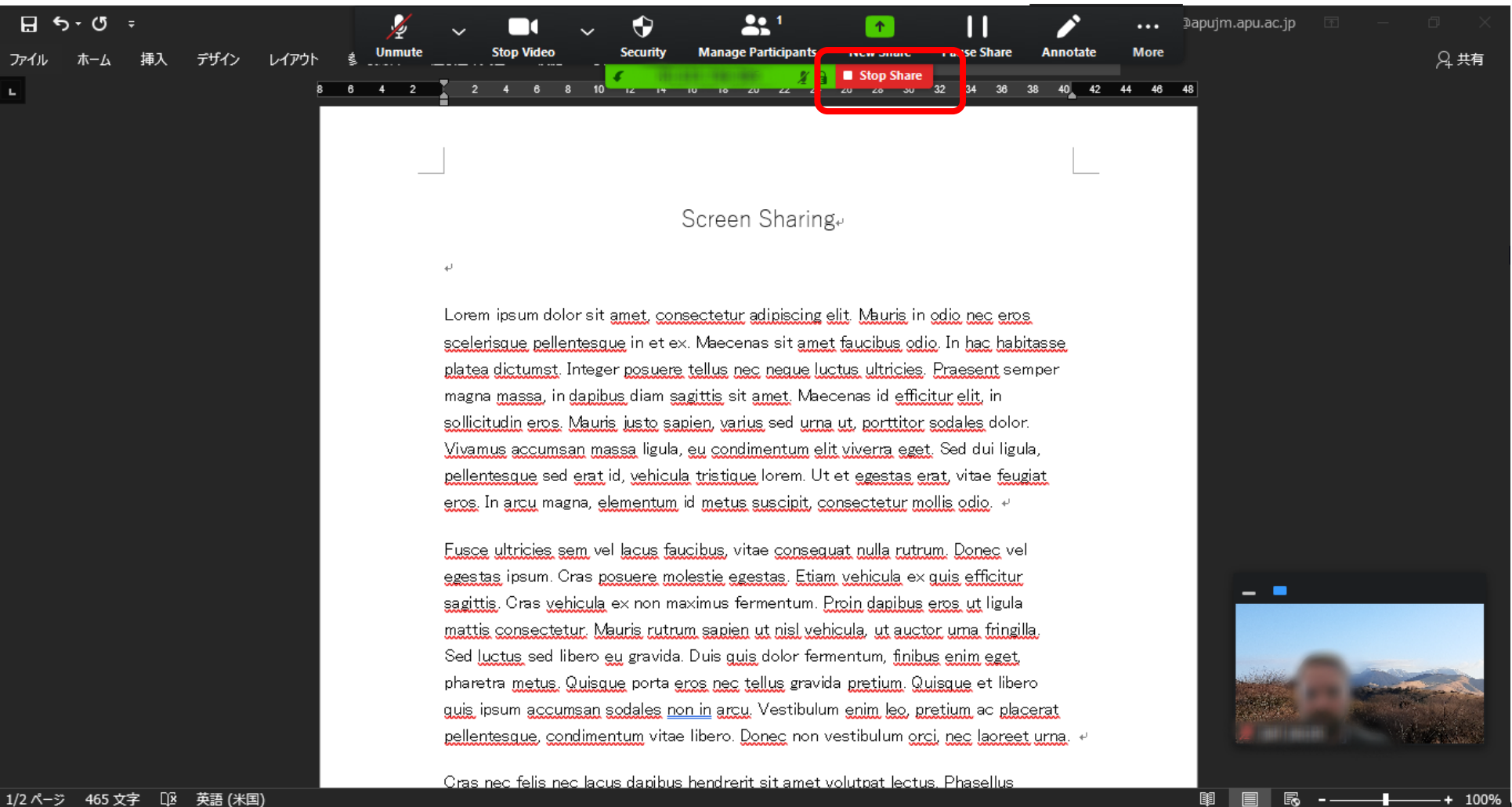

### **Adding Comments or Notes**

- In some classes, you may be able to add comments or notes to shared screens.
- Please follow your instructors directions to add comments or notes

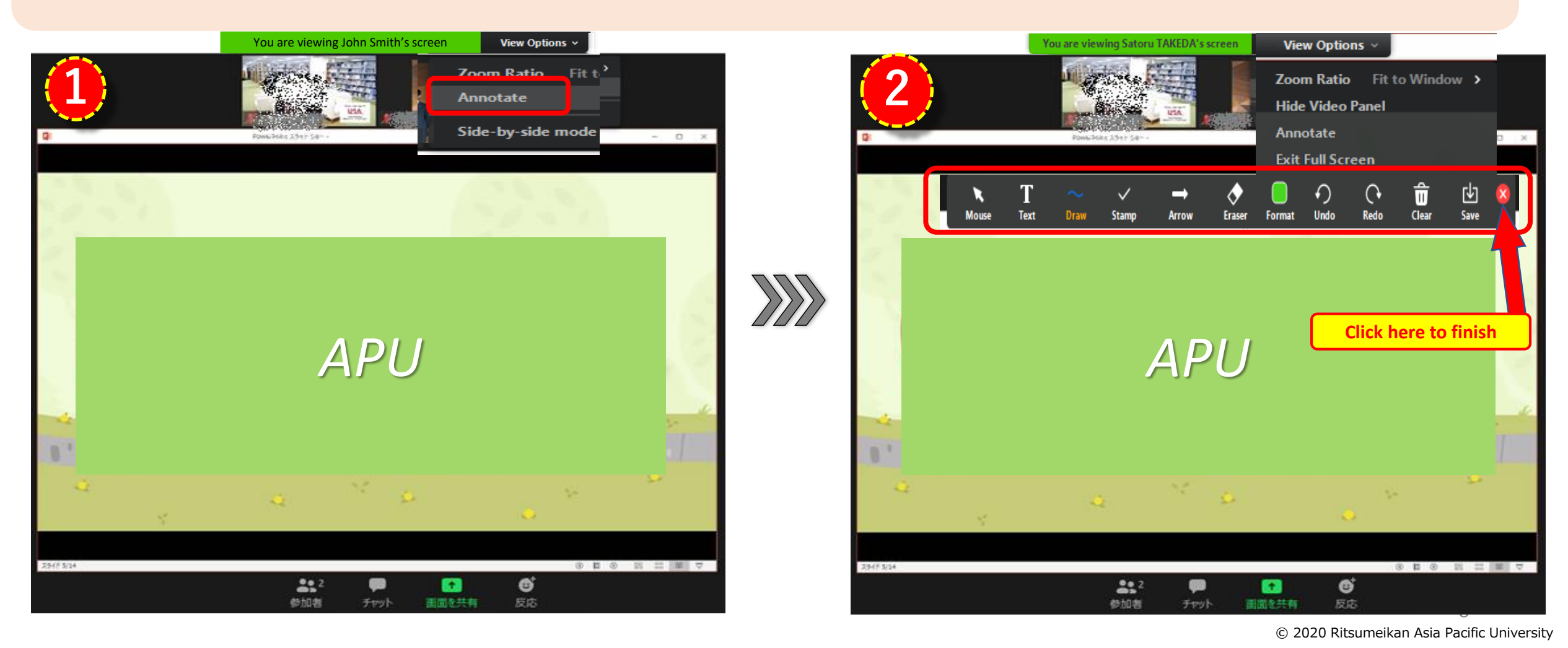